- 1. Откройте MySQL Worbench и залогиньтесь на локальной машине
- 2. Загрузите архив CreateDatabaseMYSQL.zip и распакуйте его.
- 3. Нажмите кнопку "Create new schema"

| MySQL Workbench                                                                                                    | Around Manufilled                                          |                                                                                                    |
|----------------------------------------------------------------------------------------------------|------------------------------------------------------------|----------------------------------------------------------------------------------------------------|
| A Local instan 4ySQL57 ×                                                                                                    | na hearta harrapezza ha hartalia                           |                                                                                                    |
| File Edit View dery Database Server Tools Scri                                                                                                    | pting Help                                                 |                                                                                                    |
|                                                                                                    |                                                            | @ <u> </u>                                                                                                    |
| Navigator<br>Create a new schema in the connected serv                                                                                                    | Query 1 ×                                                  | SQL Additions                                                                                                    |
| SCHEMAS                                                                                                    | 🗖 🗔   🖉 🖉 💭 🕒   💁   ⊘ ⊗ 🗑   Limit to 1000 rows 💽 🌜 🚽 🔍 👖 🖃 | < ▶   <u>I</u> ? ∰?   Jump to                                                                                                    |
| <ul> <li>Q. Filter objects</li> <li>&gt; eskila</li> <li>&gt; eskila</li> <li< th=""><td>1</td><td>Automatic context help is disable<br/>Use the toolbar to manually get<br/>help for the current caret positic<br/>or to toggle automatic help.</td></li<></ul> | 1                                                          | Automatic context help is disable<br>Use the toolbar to manually get<br>help for the current caret positic<br>or to toggle automatic help. |

4. Задайте название новой схемы learn\_mysql и нажмите apply>apply>finish

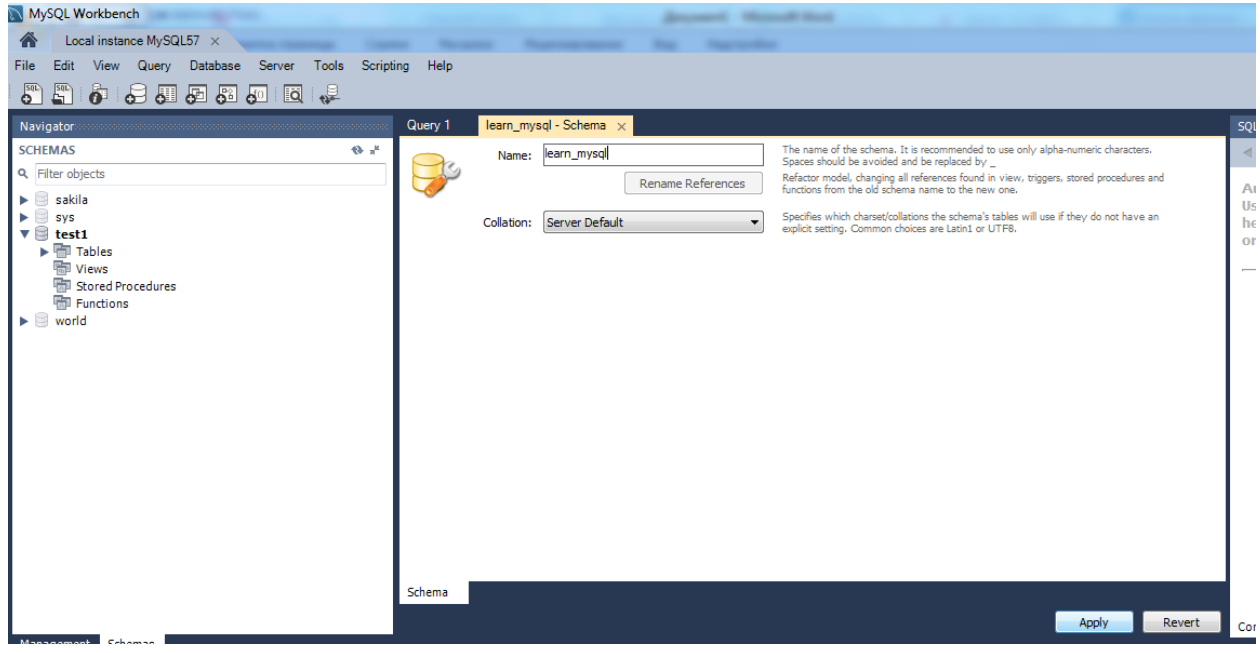

5. Слева в панели Navigator кликните правой кнопкой мыши на названии базы learn\_mysql и выберите эту схему в качестве схемы по умолчанию

| MySQL Workbench                                           |                               |  |  |  |  |  |  |  |
|-----------------------------------------------------------|-------------------------------|--|--|--|--|--|--|--|
| Cocal instance MySQL57 ×                                  |                               |  |  |  |  |  |  |  |
| File Edit View Query Database Server Tools Scripting Help |                               |  |  |  |  |  |  |  |
|                                                           |                               |  |  |  |  |  |  |  |
|                                                           | Ouenr 1 Jean mysel - Schema y |  |  |  |  |  |  |  |
| Navigator                                                 |                               |  |  |  |  |  |  |  |
| 0 Eilter objects                                          | Name: learn_mysql             |  |  |  |  |  |  |  |
|                                                           | Ren                           |  |  |  |  |  |  |  |
| sak Set as Default Schema                                 | Collation: Server Default     |  |  |  |  |  |  |  |
| ▶ sys Filter to This Schema                               |                               |  |  |  |  |  |  |  |
| Schema Inspector                                          |                               |  |  |  |  |  |  |  |
| Table Data Import Wizard                                  |                               |  |  |  |  |  |  |  |
| Copy to Clipboard                                         |                               |  |  |  |  |  |  |  |
| ▶ 😔 wo Send to SQL Editor ►                               |                               |  |  |  |  |  |  |  |
| Create Schema                                             |                               |  |  |  |  |  |  |  |
| Alter Schema                                              |                               |  |  |  |  |  |  |  |
| Drop Schema                                               |                               |  |  |  |  |  |  |  |
| Search Table Data                                         |                               |  |  |  |  |  |  |  |
| Refresh All                                               |                               |  |  |  |  |  |  |  |
|                                                           |                               |  |  |  |  |  |  |  |
|                                                           |                               |  |  |  |  |  |  |  |
|                                                           |                               |  |  |  |  |  |  |  |
|                                                           |                               |  |  |  |  |  |  |  |

6. В MySQL Worbench выберите в меню File>Open SQL Script, выберите путь к файлу CreateDatabaseMYSQL.sql, нажмите кнопку «Открыть»

| New Model               | Ctrl+N      | 1.0                  |           |      |      |         |                    |       |         |     |  |              |          |                    |
|-------------------------|-------------|----------------------|-----------|------|------|---------|--------------------|-------|---------|-----|--|--------------|----------|--------------------|
| Doen Model              | Ctrl+O      |                      | Query 1 × |      |      |         |                    |       |         |     |  | SQL Addition | ıs       |                    |
| Open SQL Script Ct      | rl+Shift+O  | <sup>16</sup> 16 (2) | 🗀 🖬   💋 🙍 | Q OI | 80 0 | 🙁 🔣 I I | Limit to 1000 rows | •   🏡 | 1 9 9 1 | 1 🔹 |  | < ▶          | 17 R?    | Jump to            |
| pen Recent              | •           |                      | 1         |      |      |         |                    |       |         |     |  | Automati     | ic conto | wt holn is disable |
| un SQL Script           |             |                      |           |      |      |         |                    |       |         |     |  | Use the t    | oolbar t | to manually get    |
| ose Connection Tab. Ctr | I+Shift+F4  |                      |           |      |      |         |                    |       |         |     |  | help for t   | he curr  | ent caret positio  |
| ise Tah                 | Ctrl+W/     |                      |           |      |      |         |                    |       |         |     |  | or to tog    | gie auto | mauc neip.         |
| we Seriet               | Ctrl S      |                      |           |      |      |         |                    |       |         |     |  |              |          |                    |
| ave Script As CI        | trl+Shift+S |                      |           |      |      |         |                    |       |         |     |  |              |          |                    |
| evert to Saved          |             |                      |           |      |      |         |                    |       |         |     |  |              |          |                    |
|                         | Alt.E4      |                      |           |      |      |         |                    |       |         |     |  |              |          |                    |
| ut                      | AUTIS       |                      |           |      |      |         |                    |       |         |     |  |              |          |                    |
|                         |             |                      |           |      |      |         |                    |       |         |     |  |              |          |                    |
|                         |             |                      |           |      |      |         |                    |       |         |     |  |              |          |                    |
|                         |             |                      |           |      |      |         |                    |       |         |     |  |              |          |                    |
|                         |             |                      |           |      |      |         |                    |       |         |     |  |              |          |                    |
|                         |             |                      |           |      |      |         |                    |       |         |     |  |              |          |                    |
|                         |             |                      |           |      |      |         |                    |       |         |     |  |              |          |                    |

7. Запустите скрипт нажатием на кнопку «молния»

| MySQL Workbench                                                                                                    |                                                                                                    | land for a second of the second of the secon |                                                                                                    |
|----------------------------------------------------------------------------------------------------|----------------------------------------------------------------------------------------------------|----------------------------------------------------------------------------------------------------|----------------------------------------------------------------------------------------------------|
| Local instance MySQL57 ×                                                                                                    |                                                                                                    |                                                                                                    |                                                                                                    |
| File Edit View Query Database Server Tools Scrip                                                                                                    | ing Help                                                                                                    |                                                                                                    |                                                                                                    |
|                                                                                                    |                                                                                                    |                                                                                                    | Ø <b>_</b>                                                                                          |
| Navigator                                                                                                    | Query 1                                                                                                    | CreateDatabaseMYSQL ×                                                                                                    | SQL Additions                                                                                       |
| SCHEMAS 🚸 🕷                                                                                                    |                                                                                                    | 🔗 😥 👰 🛞 🚱 🛇 🛞 🛛 Limit to 1000 rows 🔹 🍫 🗹 🔍 👖 💷                                                                                                    | ◄ ▷   🔄 🧖 Jump to                                                                                   |
| Q Filter objects                                                                                                    | Find                                                                                                    | ♦ • • • • • • • • • • • • • • • • • • •                                                                                                    | Automatic context help is disable                                                                   |
| <ul> <li>▼ ■ Ever_mysql</li> <li>Tables</li> <li>Views</li> <li>Stored Procedures</li> <li>Promotions</li> <li>Promotions<td>14540<br/>14541<br/>14542<br/>14543<br/>14544<br/>14544<br/>14545<br/>14545<br/>14545<br/>14556<br/>14555<br/>14555<br/>14556<br/>14556<br/>14566<br/>14556<br/>145566<br/>14556<br/>14556<br/>14556<br/>14556<br/>14556<br/>14556<br/>14556<br/>14556<br/>14556<br/>14556</td><td>Values (481, 106, 8, 5, str_to_date('15-02-2000', 'Xd-Xm-XY'));         Insert into EXAM PARKS (EXAMID, STUDENT_ID, SUBJ_ID, MARK, EXAM_DATE)         values (482, 106, 13, 5, str_to_date('13-01-2000', 'Xd-Xm-XY'));         Insert into EXAM PARKS (EXAMID, STUDENT_ID, SUBJ_ID, MARK, EXAM_DATE)         values (482, 106, 13, 5, str_to_date('13-01-2000', 'Xd-Xm-XY'));         Insert into EXAM PARKS (EXAMID, STUDENT_ID, SUBJ_ID, MARK, EXAM_DATE)         values (481, 407, 11, 2, str_to_date('12-06-2000', 'Xd-Xm-XY'));         Insert into EXAM PARKS (EXAMID, STUDENT_ID, SUBJ_ID, MARK, EXAM_DATE)         values (484, 107, 11, 2, str_to_date('06-02-2000', 'Xd-Xm-XY'));         Insert into EXAM PARKS (EXAMID, STUDENT_ID, SUBJ_ID, MARK, EXAM_DATE)         values (485, 603, 5, st_to_date('06-02-2000', 'Xd-Xm-XY'));         Insert into EXAM PARKS (EXAMID, STUDENT_ID, SUBJ_ID, MARK, EXAM_DATE)         values (2005, 603, 1, 2, str_to_date('11-03-2000', 'Xd-Xm-XY'));         Insert into EXAM PARKS (EXAMID, STUDENT_ID, SUBJ_ID, MARK, EXAM_DATE)         values (2006, 603, 1, 2, str_to_date('10-09-65-2000', 'Xd-Xm-XY'));         Insert into EXAM PARKS (EXAMID, STUDENT_ID, SUBJ_ID, MARK, EXAM_DATE)         values (2009, 603, 1, 2, str_to_date('20-09-69-2000', 'Xd-Xm-XY'));         Insert into EXAM PARKS (EXAMID, STUDENT_ID, SUBJ_ID, MARK, EXAM_DATE)         values (2009, 603, 1, 2, str_to_date('20-09-69-2000', 'Xd-Xm-XY'));         Insert into EXAM_PARKS (EXAMID, STUDENT_ID, SUBJ_ID, MARK, EXAM_DATE)</td><td>Jeath tooliar to manually get<br/>help for the current caret positio<br/>or to toggle automatic help.</td></li></ul> | 14540<br>14541<br>14542<br>14543<br>14544<br>14544<br>14545<br>14545<br>14545<br>14556<br>14555<br>14555<br>14556<br>14556<br>14566<br>14556<br>145566<br>14556<br>14556<br>14556<br>14556<br>14556<br>14556<br>14556<br>14556<br>14556<br>14556 | Values (481, 106, 8, 5, str_to_date('15-02-2000', 'Xd-Xm-XY'));         Insert into EXAM PARKS (EXAMID, STUDENT_ID, SUBJ_ID, MARK, EXAM_DATE)         values (482, 106, 13, 5, str_to_date('13-01-2000', 'Xd-Xm-XY'));         Insert into EXAM PARKS (EXAMID, STUDENT_ID, SUBJ_ID, MARK, EXAM_DATE)         values (482, 106, 13, 5, str_to_date('13-01-2000', 'Xd-Xm-XY'));         Insert into EXAM PARKS (EXAMID, STUDENT_ID, SUBJ_ID, MARK, EXAM_DATE)         values (481, 407, 11, 2, str_to_date('12-06-2000', 'Xd-Xm-XY'));         Insert into EXAM PARKS (EXAMID, STUDENT_ID, SUBJ_ID, MARK, EXAM_DATE)         values (484, 107, 11, 2, str_to_date('06-02-2000', 'Xd-Xm-XY'));         Insert into EXAM PARKS (EXAMID, STUDENT_ID, SUBJ_ID, MARK, EXAM_DATE)         values (485, 603, 5, st_to_date('06-02-2000', 'Xd-Xm-XY'));         Insert into EXAM PARKS (EXAMID, STUDENT_ID, SUBJ_ID, MARK, EXAM_DATE)         values (2005, 603, 1, 2, str_to_date('11-03-2000', 'Xd-Xm-XY'));         Insert into EXAM PARKS (EXAMID, STUDENT_ID, SUBJ_ID, MARK, EXAM_DATE)         values (2006, 603, 1, 2, str_to_date('10-09-65-2000', 'Xd-Xm-XY'));         Insert into EXAM PARKS (EXAMID, STUDENT_ID, SUBJ_ID, MARK, EXAM_DATE)         values (2009, 603, 1, 2, str_to_date('20-09-69-2000', 'Xd-Xm-XY'));         Insert into EXAM PARKS (EXAMID, STUDENT_ID, SUBJ_ID, MARK, EXAM_DATE)         values (2009, 603, 1, 2, str_to_date('20-09-69-2000', 'Xd-Xm-XY'));         Insert into EXAM_PARKS (EXAMID, STUDENT_ID, SUBJ_ID, MARK, EXAM_DATE)                                                                                                    | Jeath tooliar to manually get<br>help for the current caret positio<br>or to toggle automatic help. |

Процесс установки базы может занять минут 10

## 8. После установки щелкните правой кнопкой мыши на схеме и обновите ее (Refresh all)

| MySQL Workbench                                                                                                    | Terror Monal Red                                                                                                    |                                                                                                    |
|----------------------------------------------------------------------------------------------------|----------------------------------------------------------------------------------------------------|----------------------------------------------------------------------------------------------------|
| Local instance MySQL57 ×                                                                                                    |                                                                                                    |                                                                                                    |
| File Edit View Query Database Server Tools Scrip                                                                                                    | ting Help                                                                                                    |                                                                                                    |
|                                                                                                    |                                                                                                    |                                                                                                    |
|                                                                                                    |                                                                                                    |                                                                                                    |
| Navigator                                                                                                    | Query 1 CreateDatabaseMYSQL ×                                                                                                    | SQL Additions                                                                                                    |
| SCHEMAS 🚸 🕷                                                                                                    | 🗀 🖶   🐓 💯 🔍 🕑   💁   📀 😣 🐯   Limit to 1000 rows 🔹 📩 💅 🔍 👖 🗉                                                                                                    | ◄ ▷   🛐 🙀   Jump to                                                                                                    |
| Q, Filter objects                                                                                                    | Find V       Q -promt ODe                                                                                                    | Automatic context help is dis:                                                                                                    |
| Set as Default Schema       Tab       Sto       Sto       Sto       Store       Store </td <td><ul> <li>values (481, 106, 8, 5, str_to_date('15-02-2000', '%d-%m-%Y'));</li> <li>14540</li> <li>values (481, 106, 8, 5, str_to_date('15-02-2000', '%d-%m-%Y'));</li> <li>14541</li> <li>insert into EXAM_MARKS (EXAM_ID, STUDENT_ID, SUBJ_ID, MARK, EXAM_DATE)</li> <li>14542</li> <li>values (482, 106, 13, 5, str_to_date('13-01-2000', '%d-%m-%Y'));</li> <li>14543</li> <li>insert into EXAM_MARKS (EXAM_ID, STUDENT_ID, SUBJ_ID, MARK, EXAM_DATE)</li> <li>14544</li> <li>values (481, 016, 51, 51, str_to_date('12-06-2000', '%d-%m-%Y'));</li> <li>14545</li> <li>insert into EXAM_MARKS (EXAM_ID, STUDENT_ID, SUBJ_ID, MARK, EXAM_DATE)</li> <li>14546</li> <li>values (484, 107, 12, 2, str_to_date('12-06-22000', '%d-%m-%Y'));</li> <li>14547</li> <li>insert into EXAM_MARKS (EXAM_ID, STUDENT_ID, SUBJ_ID, MARK, EXAM_DATE)</li> <li>14548</li> <li>values (485, 107, 2, 2, str_to_date('12-06-22000', '%d-%m-%Y'));</li> <li>14549</li> <li>insert into EXAM_MARKS (EXAM_ID, STUDENT_ID, SUBJ_ID, MARK, EXAM_DATE)</li> <li>14550</li> <li>insert into EXAM_MARKS (EXAM_ID, STUDENT_ID, SUBJ_ID, MARK, EXAM_DATE)</li> <li>14551</li> <li>insert into EXAM_MARKS (EXAM_ID, STUDENT_ID, SUBJ_ID, MARK, EXAM_DATE)</li> <li>14550</li> <li>insert into EXAM_MARKS (EXAM_ID, STUDENT_ID, SUBJ_ID, MARK, EXAM_DATE)</li> <li>14550</li> <li>insert into EXAM_MARKS (EXAM_ID, STUDENT_ID, SUBJ_ID, MARK, EXAM_DATE)</li> <li>14551</li> <li>insert into EXAM_MARKS (EXAM_ID, STUDENT_ID, SUBJ_ID, MARK, EXAM_DATE)</li> <li>14550</li> <li>insert into EXAM_MARKS (EXAM_ID, STUDENT_ID, SUBJ_ID, MARK, EXAM_DATE)</li> <li>14550</li> <li>insert into EXAM_MARKS (EXAM_ID, STUDENT_ID, SUBJ_ID, MARK, EXAM_DATE)</li> <li>14550</li> <li>insert into EXAM_MARKS (EXAM_ID, STUDENT_ID, SUBJ_ID, MARK, EXAM_DATE)</li> <li>14550</li> <li>insert into EXAM_MARKS (EXAM_ID, STUDENT_ID, SUBJ_ID, MARK, EXAM_DATE)</li> <li>14550</li> <li>insert in</li></ul></td> <td>Automatic context help is dis-<br/>Use the toolbar to manually g<br/>help for the current caret por<br/>or to toggle automatic help.</td> | <ul> <li>values (481, 106, 8, 5, str_to_date('15-02-2000', '%d-%m-%Y'));</li> <li>14540</li> <li>values (481, 106, 8, 5, str_to_date('15-02-2000', '%d-%m-%Y'));</li> <li>14541</li> <li>insert into EXAM_MARKS (EXAM_ID, STUDENT_ID, SUBJ_ID, MARK, EXAM_DATE)</li> <li>14542</li> <li>values (482, 106, 13, 5, str_to_date('13-01-2000', '%d-%m-%Y'));</li> <li>14543</li> <li>insert into EXAM_MARKS (EXAM_ID, STUDENT_ID, SUBJ_ID, MARK, EXAM_DATE)</li> <li>14544</li> <li>values (481, 016, 51, 51, str_to_date('12-06-2000', '%d-%m-%Y'));</li> <li>14545</li> <li>insert into EXAM_MARKS (EXAM_ID, STUDENT_ID, SUBJ_ID, MARK, EXAM_DATE)</li> <li>14546</li> <li>values (484, 107, 12, 2, str_to_date('12-06-22000', '%d-%m-%Y'));</li> <li>14547</li> <li>insert into EXAM_MARKS (EXAM_ID, STUDENT_ID, SUBJ_ID, MARK, EXAM_DATE)</li> <li>14548</li> <li>values (485, 107, 2, 2, str_to_date('12-06-22000', '%d-%m-%Y'));</li> <li>14549</li> <li>insert into EXAM_MARKS (EXAM_ID, STUDENT_ID, SUBJ_ID, MARK, EXAM_DATE)</li> <li>14550</li> <li>insert into EXAM_MARKS (EXAM_ID, STUDENT_ID, SUBJ_ID, MARK, EXAM_DATE)</li> <li>14551</li> <li>insert into EXAM_MARKS (EXAM_ID, STUDENT_ID, SUBJ_ID, MARK, EXAM_DATE)</li> <li>14550</li> <li>insert into EXAM_MARKS (EXAM_ID, STUDENT_ID, SUBJ_ID, MARK, EXAM_DATE)</li> <li>14550</li> <li>insert into EXAM_MARKS (EXAM_ID, STUDENT_ID, SUBJ_ID, MARK, EXAM_DATE)</li> <li>14551</li> <li>insert into EXAM_MARKS (EXAM_ID, STUDENT_ID, SUBJ_ID, MARK, EXAM_DATE)</li> <li>14550</li> <li>insert into EXAM_MARKS (EXAM_ID, STUDENT_ID, SUBJ_ID, MARK, EXAM_DATE)</li> <li>14550</li> <li>insert into EXAM_MARKS (EXAM_ID, STUDENT_ID, SUBJ_ID, MARK, EXAM_DATE)</li> <li>14550</li> <li>insert into EXAM_MARKS (EXAM_ID, STUDENT_ID, SUBJ_ID, MARK, EXAM_DATE)</li> <li>14550</li> <li>insert into EXAM_MARKS (EXAM_ID, STUDENT_ID, SUBJ_ID, MARK, EXAM_DATE)</li> <li>14550</li> <li>insert in</li></ul> | Automatic context help is dis-<br>Use the toolbar to manually g<br>help for the current caret por<br>or to toggle automatic help. |